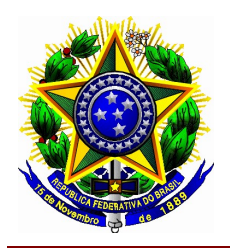

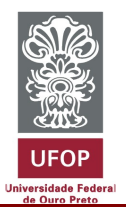

# Levantamento para coleta de dados sobre Governança e Gestão das organizações públicas federais.

- O Tribunal de Contas da União (TCU) inicia o processo de levantamento de coleta de dados enviando para a reitoria o link, o código de acesso e o prazo para preenchimento dos questionários, solicitando um servidor responsável pelo preenchimento;
- A Reitoria, após receber a solicitação, indicará o servidor responsável, que viabilizará os contatos caso necessário;
- O servidor indicado iniciará um novo processo de "Relatório de Atividades" ;
- Após iniciado o processo, o servidor fará o carregamento de um novo documento, que constará o questionário do TCU;
- Com o processo aberto e o questionário carregado, o servidor encaminhará o processo, junto com um memorando com definição de datas, para todos os setores e pro reitorias responsáveis pelo preenchimento;
- Os setores e pro reitorias, depois de notificados, selecionarão os questionários destinados as suas respectivas áreas, reunirão e responderão os questionários, incluindo o levantamentos das normativas competentes às questões;
- Após o devido preenchimento, os setores/pro reitorias, farão o carregamento dos questionários respondidos dentro do mesmo processo, aberto pelo servidor responsável, sendo assinado pelo Chefia/Direção;
- De posse de todos os questionários respondidos e justificados com as devidas normativas, o servidor procederá ao preenchimento conforme orientado pelo TCU;
- O relatório final, resultante dos questionários, deverá ser apresentado ao comitê de governança;
- Após deliberação do comitê, caso seja necessário esclarecimentos, solicitações juntos aos setores e pro reitorias que responderam aos questionários, solicitará, via memorando, dentro do mesmo processo inicial;
- O processo será encerrado de acordo com a deliberação do Comitê de Governança

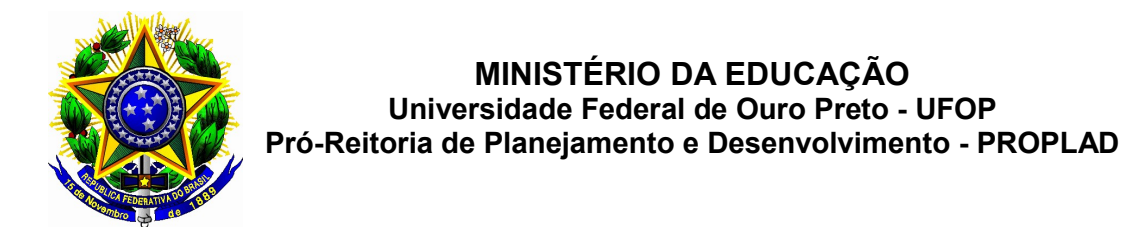

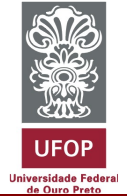

#### Figura 1Mapeamento do Processo

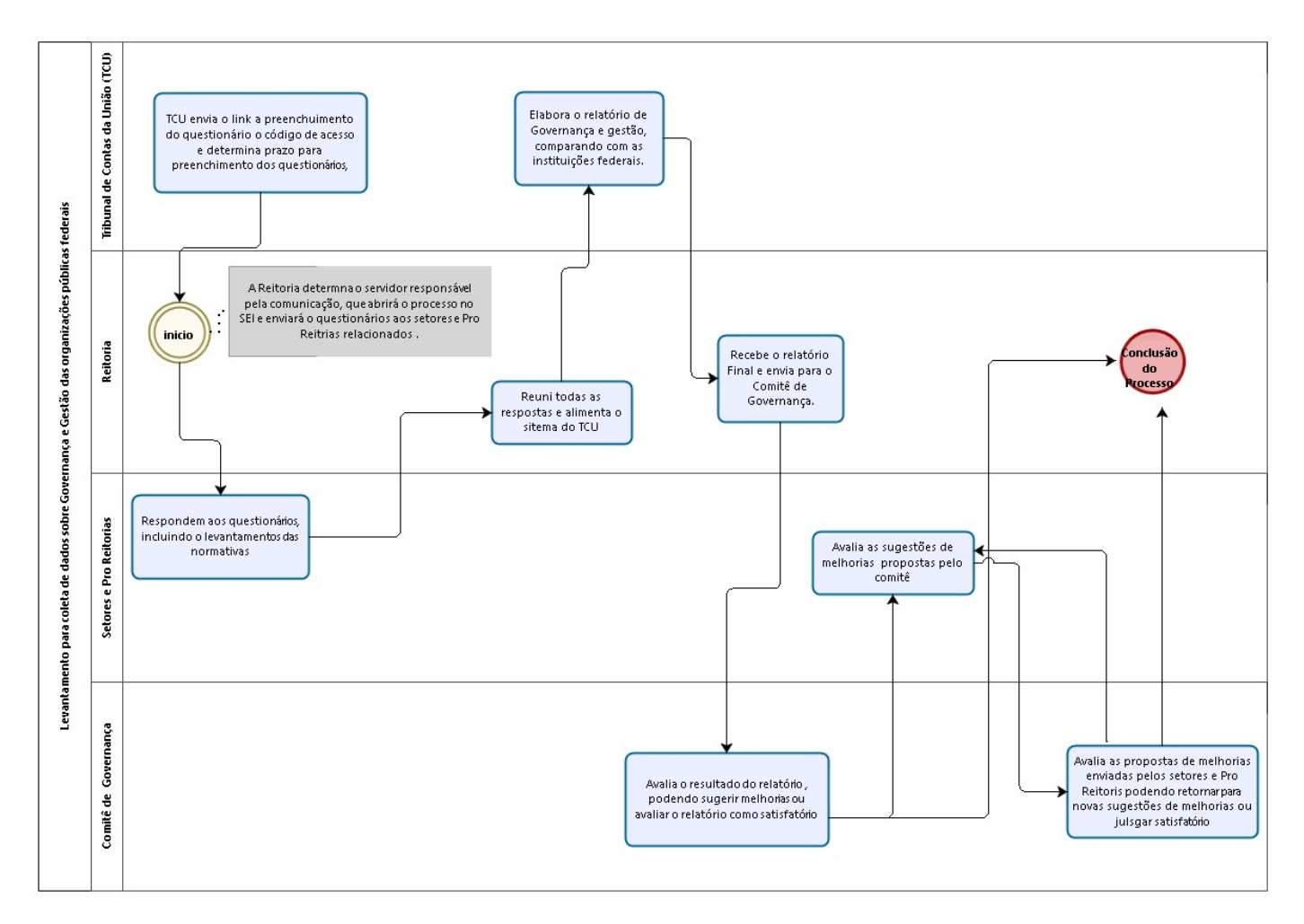

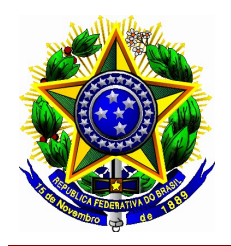

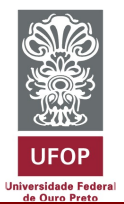

#### Orientações para o Procedimento

# <u> 1º Passo - Reitoria</u>

(1) Abertura de novo processo: "Relatório de Atividades"

- Minhas UFOP
- Administração
  - SISTEMA ELETRÔNICO DE INFORMAÇÕES SEI
  - o Iniciar processo
  - Escolher: Relatório de Atividades;
  - Preencher as informações necessárias, selecionar em interessado, todos os Setores e Pro Reitorias que responderão os questionários;
    Salvar.
  - Após aberto o novo processo incluir novo documento;
    - Memorando "Coleta de dados sobre Governança e Gestão para o TCU";
      - Abrirá a aba "Gerar Documento"
      - Em Texto Inicial escolher "**nenhum**"
      - Destinatário selecionar o **Reitoria** (digitando o nome aparecerá a opção)
      - Após preenchimentos dos dados clique em confirmar dados;
      - o O Questionário enviado pelo TCU abrirá;
      - Clicar em editar conteúdo (ícone na parte superior ao documento) para preencher o formulário;
      - Após preenchimento salvar.

## (2) Anexar documentos (Como portarias e outras normativas) :

- Após preenchido do formulário, clicar no número do processo, canto esquerdo superior;
  - Incluir novo documento;
  - Escolher Externo;
  - Preencher os dados necessários, escolher a opção "Digitalizado nesta Unidade"
  - Anexar arquivo, escolher o arquivo a ser enviado;
  - Clicar em confirmar dados

Para cada documento repetir o processo.

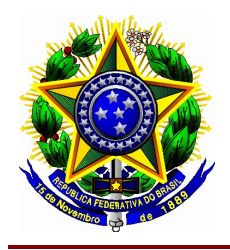

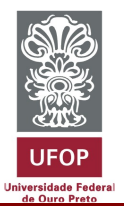

## (3) Enviar o processo

- Após preenchimento do formulário, anexado os documentos necessários e assinatura da chefia imediata, clicar no número do processo, canto esquerdo superior;
- Clicar em enviar processo;
- Em "Unidades" Escolher a Reitoria;
- Marcar a opção "Manter processo aberto na unidade atual" para que possa ser feito o acompanhamento do processo e em "Enviar e-mail de notificação"
- Clicar em Enviar.

## 2º Passo – Apresentação ro relatório e solicitação das alterações sugeridas pelo Comitê de Governança.

- (1) Os Setores que participaram das respostas dos questionários serão avisados das deliberações do Comitê de Governança, via memorando dentro do processo e email, em seguida os setores/ pro reitorias procederão ao atendimento:
  - Minhas UFOP
  - Administração
  - SISTEMA ELETRÔNICO DE INFORMAÇÕES SEI
  - Clicar em "Controle de processos" canto superior lado direito;
  - o Escolher o processo, de acordo com o número informado no memorando e email:
  - Avaliar as solicitações do comitê ;
  - Clicar no número do processo, canto superior lado esquerdo;
  - Nas opções, na parte superior, clicar em novo documento;
  - o Abrirá uma aba "Gerar Documento":
  - Escolha o Tipo do Documento **Despacho**
  - Texto inicial Nenhum
  - Observações desta unidade acrescentar o que julgar necessário;
  - o Abrirá uma aba com um modelo de despacho
  - Na parte superior, escolher a opção "Editar conteúdo"
  - Deliberar sobre as solicitações do Comitê;
  - o O despacho deve ser assinado pelo Chefe/Diretor da Unidade/Pro Reitoria, ele deve entrar com seu usuário e senha, no ícone assinar (caneta na parte superior da aba);

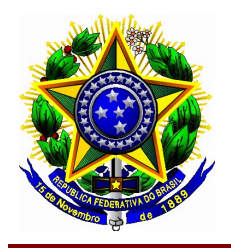

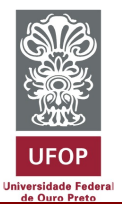

# (2) <u>Envio</u> do processo Reitoria

- Após a avaliação, despacho e assinatura;
- Clicar em enviar processo;
  - Se a resposta do despacho for <u>positiva</u>, em "Unidades" Escolher a Reitoria;
- Marcar a opção "Manter processo aberto na unidade atual" para que possa ser feito o acompanhamento do processo e em "Enviar e-mail de notificação"
- o Clicar em Enviar.

#### 3º Passo: Avaliação do Comitê

- (1) Após o recebimento do processo, o Comitê avaliará os envios dos setores e deliberará por encerramento do processo ou novas solicitações. A reitoria enviará seu despacho, de acordo com os critérios de avaliação acordado com o comitê.
  - Em caso de não conformidades o documento será devolvido para adequações ao setor inicial;

#### 5º Passo: Encerramento

- (1) A reitoria, responsável por abrir o processo será responsável por encerrá-lo:
  - o Clicar no número do processo, canto superior lado esquerdo;
  - Nas opções, na parte superior, clicar em novo documento;
  - o Abrirá uma aba "Gerar Documento";
  - Escolha o Tipo do Documento **Despacho**
  - Texto inicial Nenhum
  - o Observações desta unidade acrescentar o que julgar necessário;
  - o Abrirá uma aba com um modelo de despacho
  - o Na parte superior, escolher a opção "Editar conteúdo"
  - o <u>O despacho deve ser assinado (</u>caneta na parte superior da aba);

#### (2) Clicar em concluir processo.